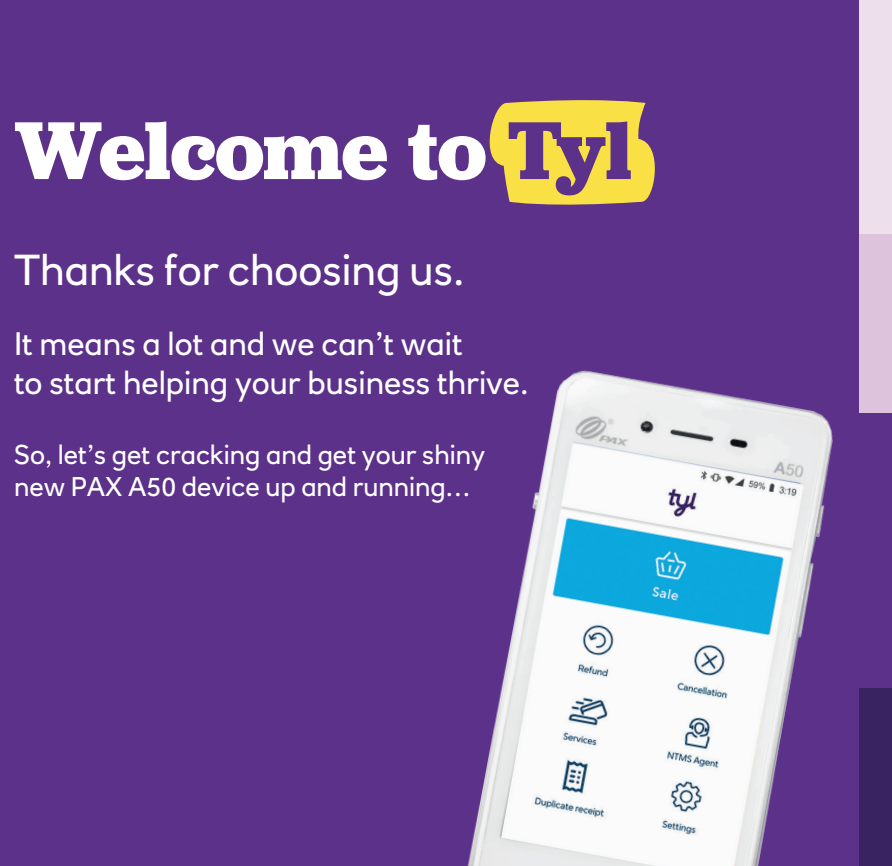

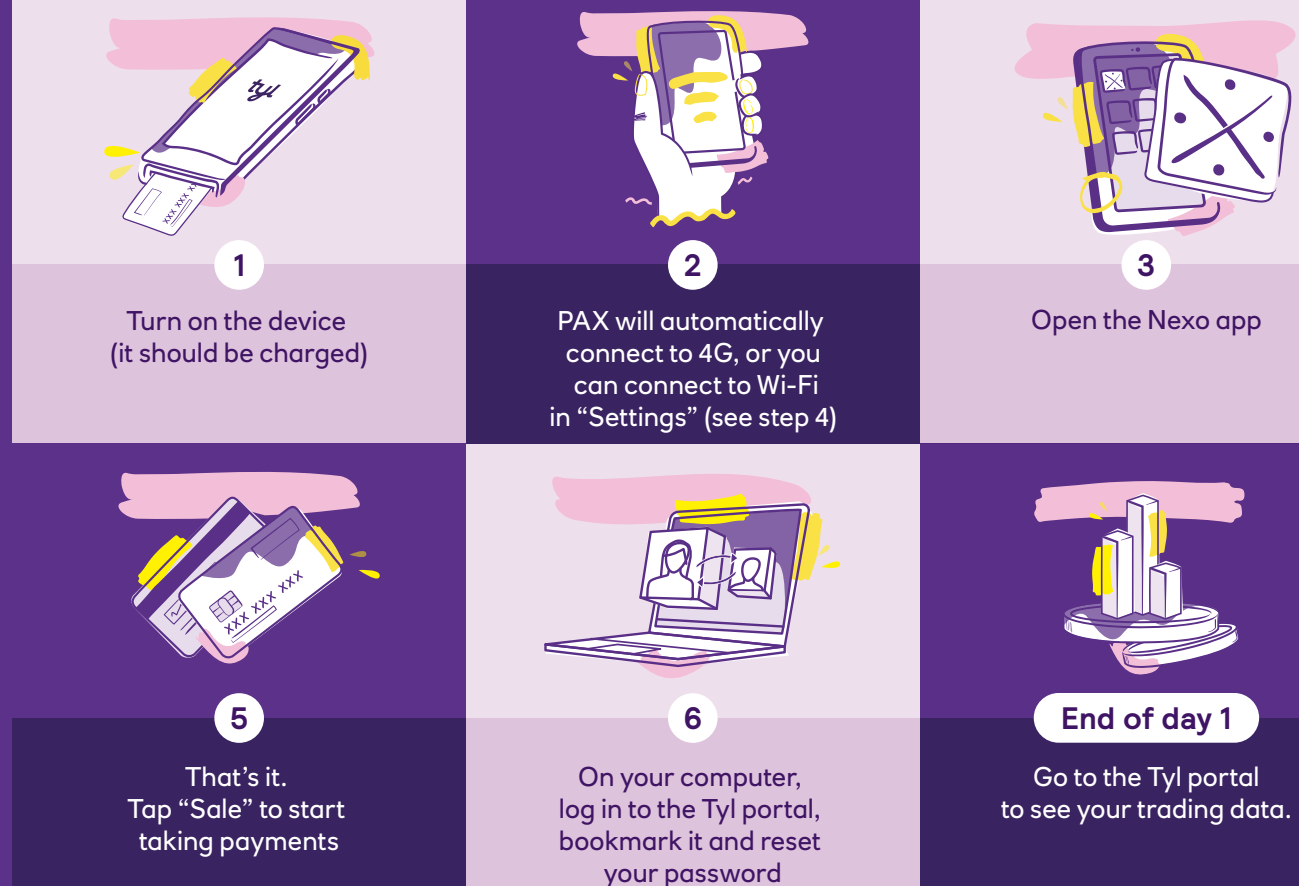

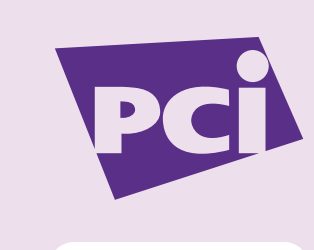

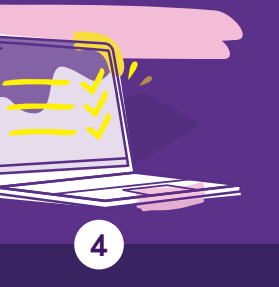

Use the "Activation" code we emailed you as the password (keep the other codes safe)

## Within 10 days

We'll email simple instructions about PCI (card security) compliance for you to follow

# What does it do?

Taking payments

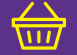

Simply tap a payment card on the back of your device to take a contactless payment, or insert if Chip & PIN is required.

### Cancellation

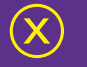

Easily cancel the last payment using your supervisor passcode.

#### Low power mode

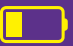

The PAX A50 has the battery life to keep going all day. Be sure to use the low power mode when your device isn't needed, so it'll be ready to go when it is. Go to "Settings > Battery > Low Power Saver"

### Refunds

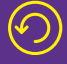

Refund payments directly onto a card using your supervisor passcode.

#### **Email receipts**

| = |  |
|---|--|
|   |  |
|   |  |
|   |  |

After taking a payment, enter the customer's email address to send them a receipt (if they want one).

Need more help?

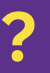

You'll find step-by-step guidance on how to use your card machine within the user guide.

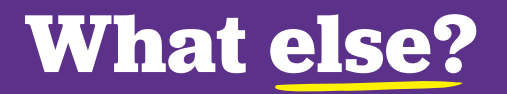

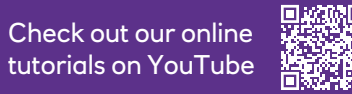

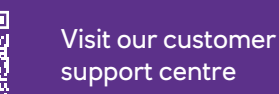

youtube.com/tylbynatwest

tylbynatwest.com/help-and-support

# Want to chat?

Save our number in your phone or keep this card somewhere handy if you ever need to get in touch with us.

# 0345 901 0001

To make changes to your Tyl account, or to add products of services

> **Monday - Friday** 9am - 5pm Except on UK bank holidays

For anything else Monday - Saturday 8am - midnight Sunday 9am - 5pm

# Introducing the Tyl portal

## This is the really clever bit...

Track your sales and payments
 See your smart business insights
 View and download your invoices
 Launch incentive programmes
 Integrate with your accounting software

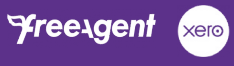

**Sage** OuickBooks.

All for no extra cost

# Log in at tylbynatwest.com

(use the email and password you set up when you joined us)

# Overview Payments Butiness Payments Settlements View by: Day View: All locations I ✓ 0 22 Jun 23 Jun Octopy's turnover 22 Jun 23 Jun Today's turnover E1,5331.755 ↑ Suts(11214.99 yestenday)

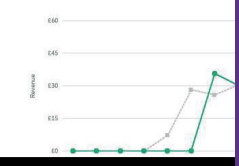

Since Tyl's very first day, we've been adding to the fund and sharing it amongst some incredible charities. Search "Tyl Giveback" to see who the Tyl family has helped.

\* Pennies is a registered charity in England and Wales (charity no. 1122489)

# Tyl Giveback

At Tyl, every tap is more than a transaction

That's because for every card payment you take, we donate to charities and community projects around the country via our Giveback Community Fund, in partnership with Pennies.

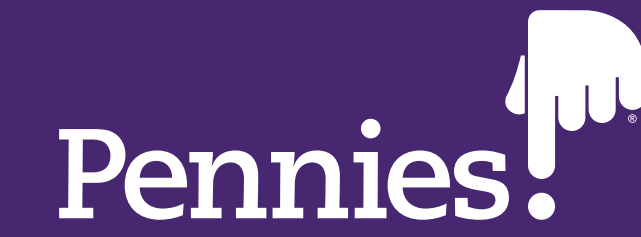